Steps to follow:

#### SUBARU Care mobile app

- ► Remove the car from the app
- Remove Connected Services from Connected Services Center
- Delete Account

#### **SUBARU** Connected Multimedia

► Reset system

Remove the car from the app

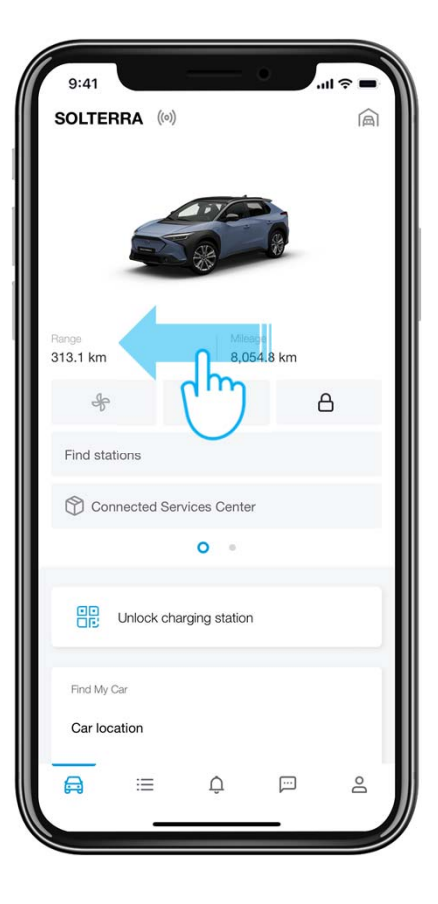

### Step 1

On the car section swipe the screen to find "Car settings" entry.

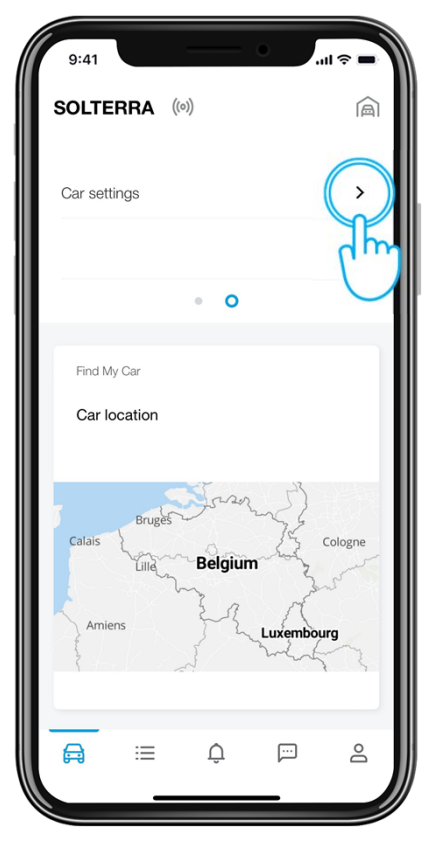

### Step 2

Tap on "Car settings".

Remove the car from the app

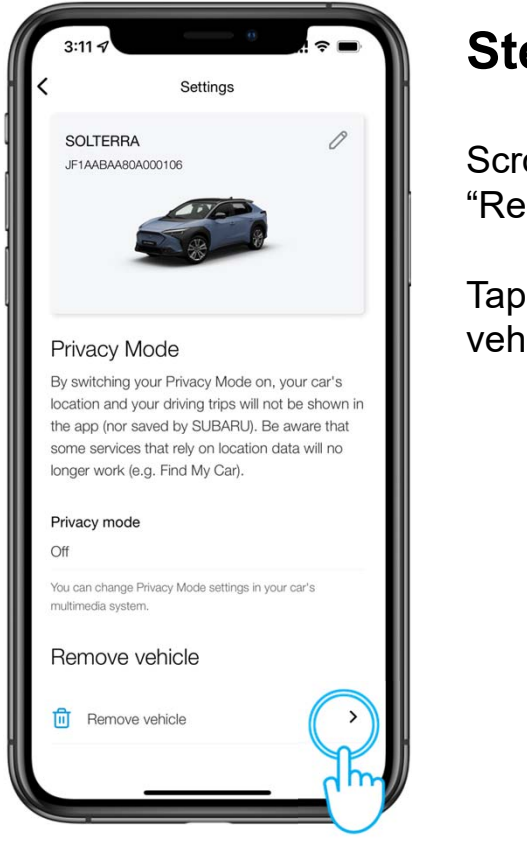

#### Step 3

Scroll down to "Remove vehicle".

Tap on "Remove vehicle".

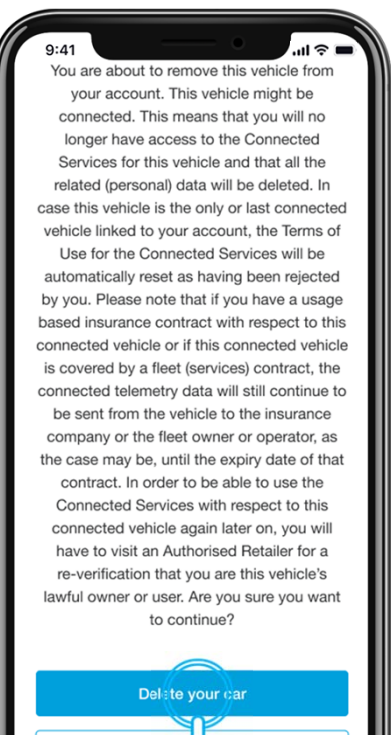

m

### Step 4

Scroll down and tap on "Delete your car".

Remove the car from the app

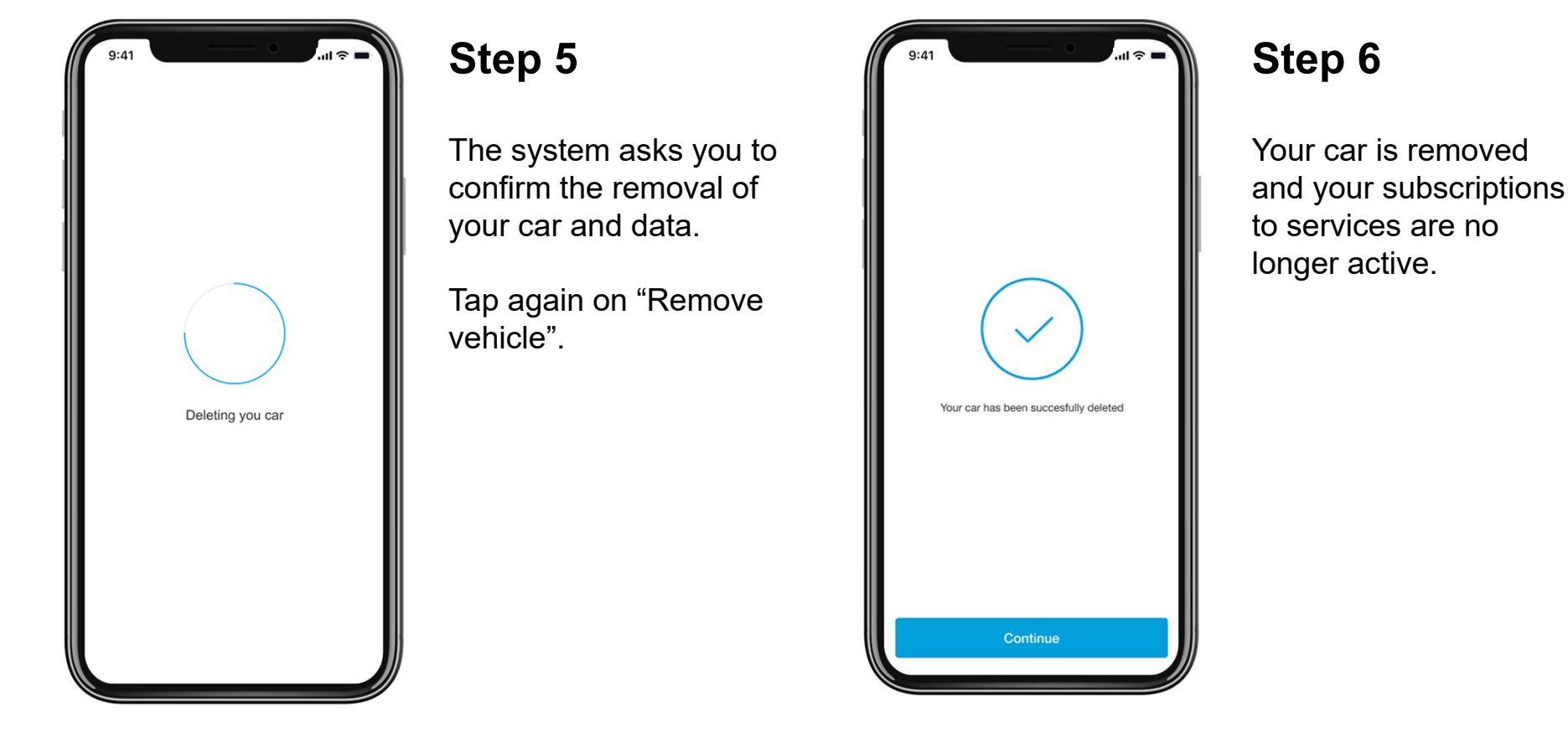

Remove Connected Services from Connected Services Center

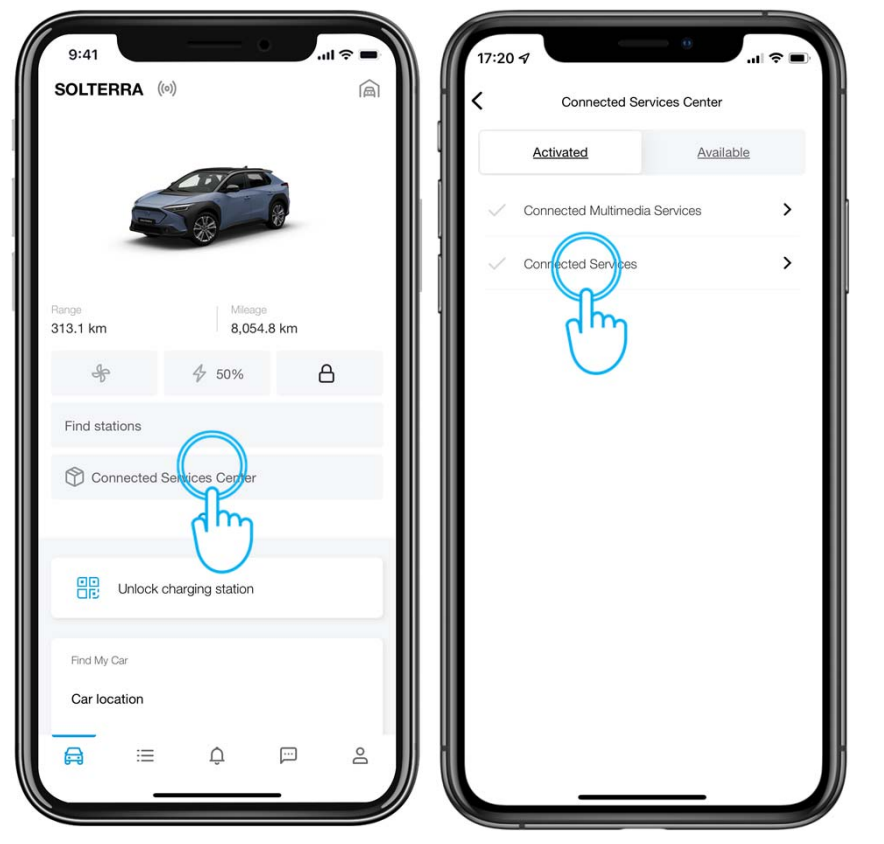

### Step 1

In the "Connected Services Center" under the "Activated" tab you will find the activated services such as "Connected Services". To disable them tap on the service.

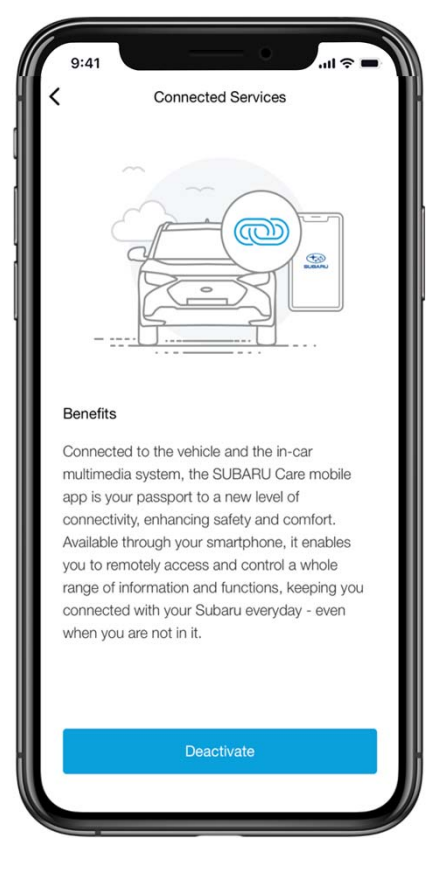

### Step 2

Tap on "Deactivate" to deactivate the service.

Remove Connected Services from Connected Services Center

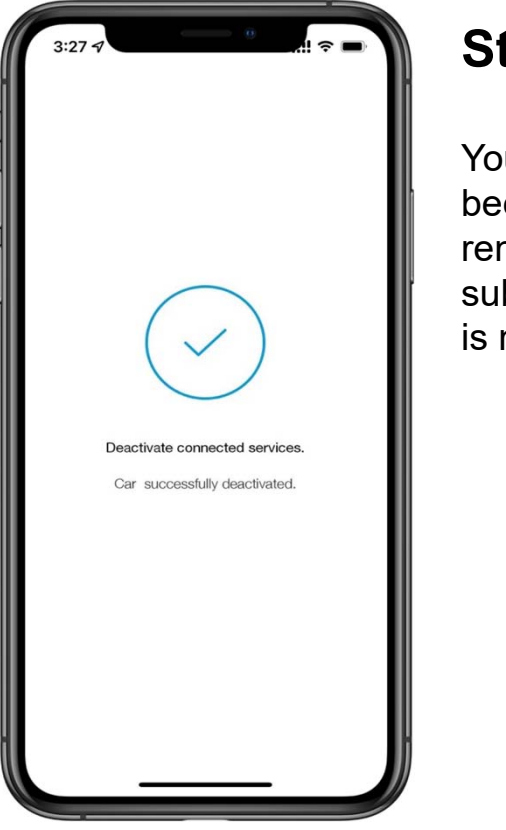

### Step 4

Your services have been successfully removed and your subscription to services is no longer active.

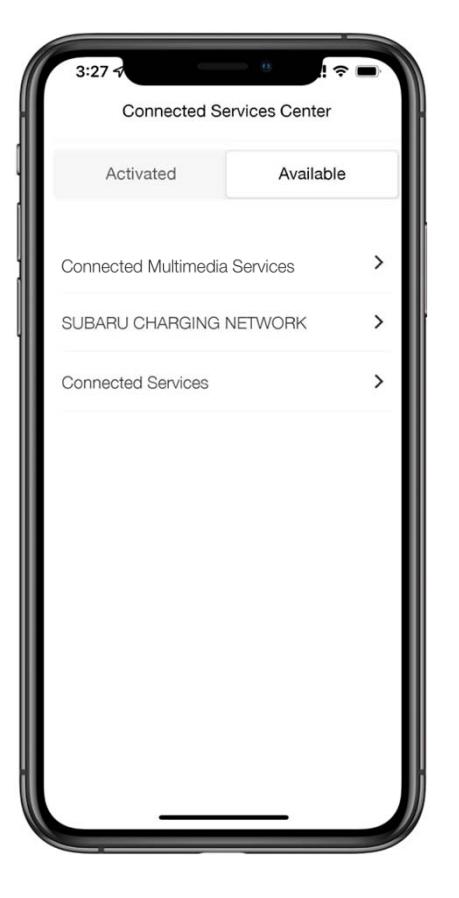

### Step 5

You are prompted back to "Connected Services Center" where you can see "Available" but inactive services.

Delete your account

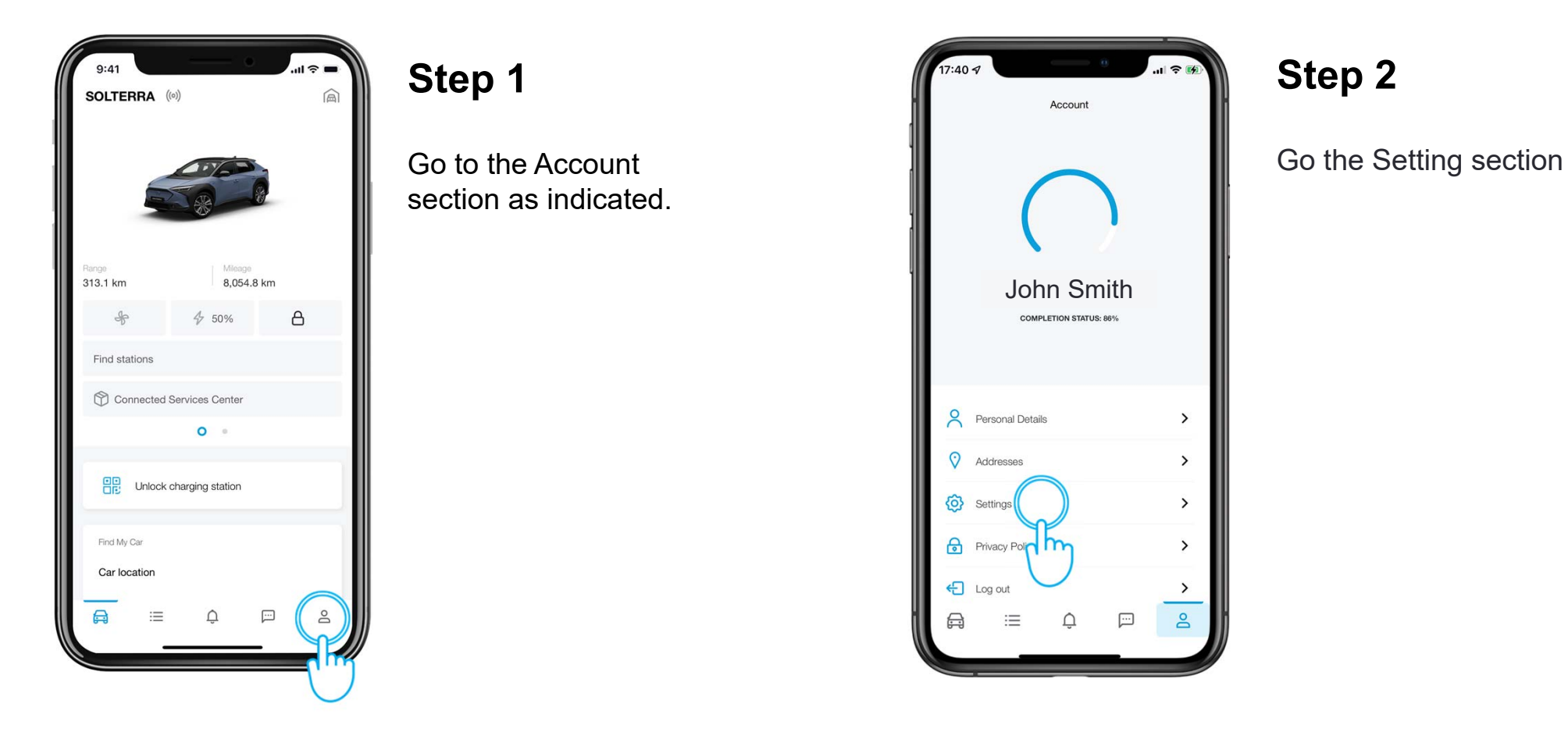

#### Delete your account

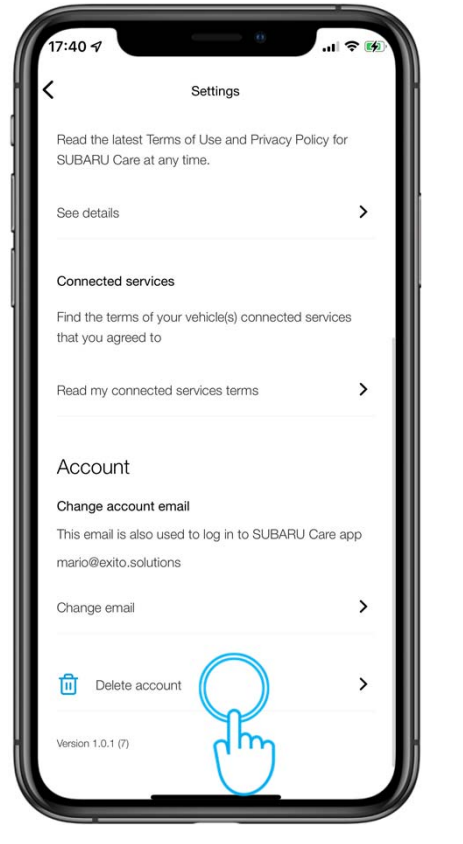

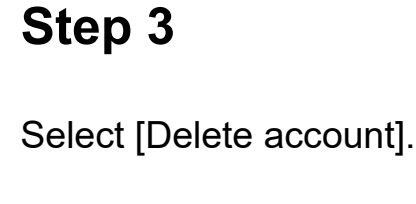

| Delete your account, you'll no longer be able to access any account or car information for car(s) linked to the account.   Delete your account | 17:40 7 all 🕈 🗭                                                                                                    |
|----------------------------------------------------------------------------------------------------|----------------------------------------------------------------------------------------------------|
| By deleting your account, you'll no longer be able to access any account or car information for car(s) linked to the account.                  | Delete your account.                                                                                                    |
| Delete your account.<br>Cancel                                                                                                    | By deleting your account, you'll no longer be able to<br>access any account or car information for car(s) linked<br>to the account. |
| Delete your account.<br>Cancel                                                                                                    |                                                                                                    |
| Delete your account.<br>Cancel                                                                                                    |                                                                                                    |
| Delete your account.<br>Cancel                                                                                                    |                                                                                                    |
| Delata your account.<br>Cancel                                                                                                    |                                                                                                    |
| Cancel                                                                                                    | Delete your account.                                                                                                    |
|                                                                                                    | Cancel                                                                                                    |
|                                                                                                    |                                                                                                    |

### Step 4

To delete your account tap on the "Delete your account" button.

Reset multimedia system

- 1 Touch [ 🔯 ] from the main menu of Head/Infotainment Unit screen .
- 2 Touch [Info & Security] on the submenu.
- 3 Click on [System reset] and confirm.

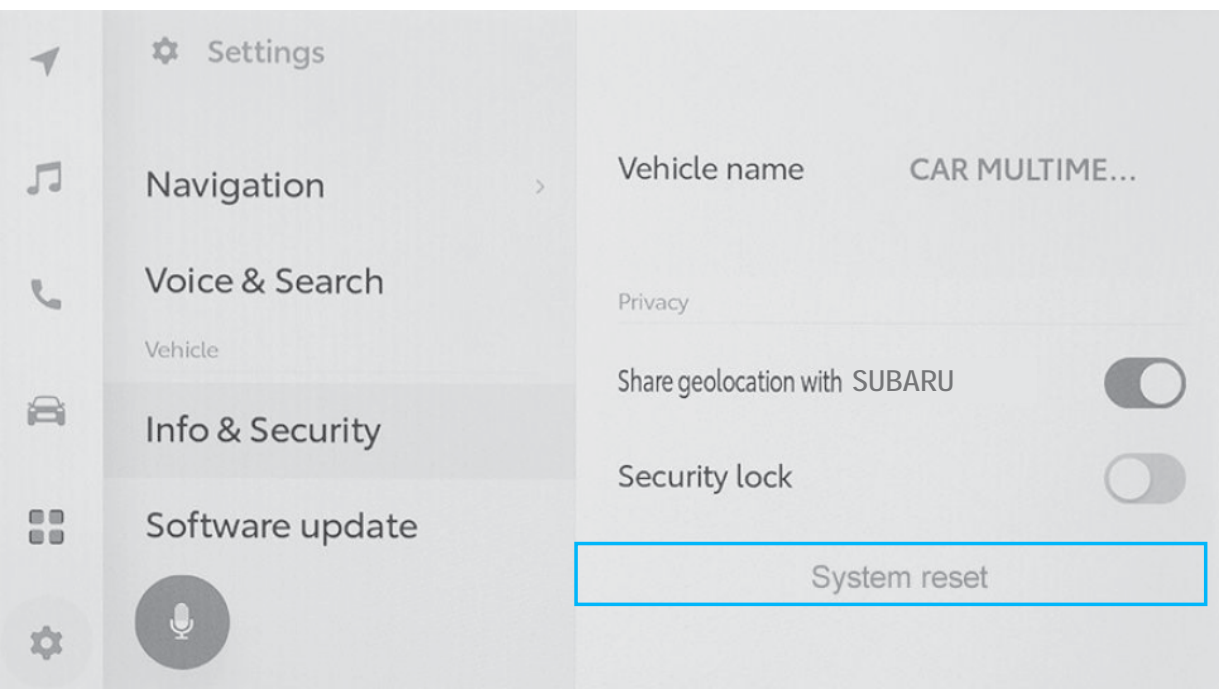

All images shown are for illustration purpose only. Actual product may vary due to product enhancement.

For further details, please consult the privacy notices at https://www.subaru.eu/privacy-policy-connected-services